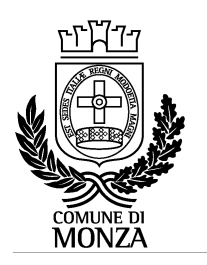

Settore Istruzione Servizio Interventi scolastici integrati

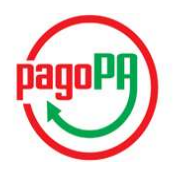

## ISTRUZIONI PER I PAGAMENTI ATTRAVERSO IL NODO PAGOPA E LA VISUALIZZAZIONE DELLE POSIZIONI PER I CENTRI ESTIVI 2022

Con le modalità di seguito descritte il genitore pagante può effettuare ricariche, cioè pagamenti, attraverso il nodo *PAGOPA* per i centri estivi 2022.

## PERCORSO PER PAGARE I CENTRI ESTIVI 2022 E VISUALIZZARE I RELATIVI PAGAMENTI:

- visualizzare la pagina WWW.COMUNE.MONZA.IT
- cliccare AREE TEMATICHE
- cliccare nel menu a tendina su SERVIZI ON LINE
- Cliccare tasto rosso scuro ACCEDI in alto a destra
- selezionare la modalità di autenticazione con SPID oppure CRS/CNS o Carta d'Identità Elettronica
- Cliccare su "scopri tutti" sotto la scritta SONO UN CITTADINO
- Cliccare sul nuovo portale dei genitori
- accedere a POSIZIONI E PAGAMENTI (banda rossa in alto a sinistra), dove è possibile:
  - o visualizzare la tariffa applicata
  - o effettuare nuove ricariche, cioè pagamenti
  - o visualizzare la situazione dei pagamenti
  - o verificare le comunicazioni pervenute dal Comune (mail, sms, solleciti)

## Figura 1

| and have been and the second second sec |                                                 |      |
|----------------------------------------------------------------------------------------------------|-------------------------------------------------|------|
| - Ricariche effettuate da dal (                                                                                                    | 01-09-2020 al 31-12-2021                        |      |
| Data                                                                                                    | Postazione di Pagamento                         | Impo |
| 03-06-2021 ora: 09:24                                                                                                    | 0000 (Pagamento on Line)                        | 0,35 |
| Ricarica On Line                                                                                                    | TOTALE                                          |      |
| IMPORTO SCALATO ISCRIZIONE CENTRO ESTIVO                                                                                                    | DI DAL 01-09-2020 AL 31-12-2021                 |      |
|                                                                                                    | Descrizione                                     |      |
| IMPORTO SCALATO ISCRIZIONE CENTRO ESTIVO                                                                                                    | DI DAL 01-09-2020 AL 31-12-2021                 |      |
| TARIFFA ISURIZIONE LENTRO ESTIVO AL ST-12-2                                                                                                    | 021                                             |      |
| TOTALE PRESENZE BILEVATE E SCALATE                                                                                                    |                                                 |      |
| TOTALE PRESENZE RILEVATE E SCALATE<br>IMPORTO SCALATO                                                                                                    |                                                 |      |
| TOTALE PRESENZE RILEVATE E SCALATE<br>IMPORTO SCALATO<br>IMPORTO SCALATO S.FEDELE GIUGNO 1 TURNO                                                                                                    | DI I DAL 01-09-2020 AL 31-12-2021               |      |
| TOTALE PRESENZE RILEVATE E SCALATE<br>IMPORTO SCALATO<br>IMPORTO SCALATO S.FEDELE GIUGNO 1 TURNO<br>TARIFFA S.FEDELE GIUGNO 1 TURNO AL 31-12-2                                                                                                    | DI I DAL 01-09-2020 AL 31-12-2021               |      |
| TOTALE PRESENZE RILEVATE E SCALATE<br>IMPORTO SCALATO<br>IMPORTO SCALATO S.FEDELE GIUGNO 1 TURNO<br>TARIFFA S.FEDELE GIUGNO 1 TURNO AL 31-12-2<br>TOTALE PRESENZE RILEVATE E SCALATE                                                                                                    | DI I DAL 01-09-2020 AL 31-12-2021<br>021        |      |
| TOTALE PRESENZE RILEVATE E SCALATE<br>IMPORTO SCALATO<br>IMPORTO SCALATO S.FEDELE GIUGNO 1 TURNO<br>TARIFFA S.FEDELE GIUGNO 1 TURNO AL 31-12-2<br>TOTALE PRESENZE RILEVATE E SCALATE<br>IMPORTO SCALATO                                                                                                    | DI I DAL 01-09-2020 AL 31-12-2021<br>021        |      |
| TOTALE PRESENZE RILEVATE E SCALATE<br>IMPORTO SCALATO<br>IMPORTO SCALATO S.FEDELE GIUGNO 1 TURNO<br>TARIFFA S.FEDELE GIUGNO 1 TURNO AL 31-12-2<br>TOTALE PRESENZE RILEVATE E SCALATE<br>IMPORTO SCALATO<br>SITUAZIONE FINALE AL 31-12-2021                                                                                                    | DI I DAL 01-09-2020 AL 31-12-2021<br>021        |      |
| TÓTALE PRESENZE RILEVATE E SCALATE<br>IMPORTO SCALATO<br>IMPORTO SCALATO S.FEDELE GIUGNO 1 TURNO<br>TARIFFA S.FEDELE GIUGNO 1 TURNO AL 31-12-2<br>TOTALE PRESENZE RILEVATE E SCALATE<br>IMPORTO SCALATO<br>SITUAZIONE FINALE AL 31-12-2021<br>SALDO INIZIALE AL 01-09-2020 (0,00 - 0,00)                                                                                                    | DI I DAL 01-09-2020 AL 31-12-2021<br>021        |      |
| TÓTALE PRESENZE RILEVATE E SCALATE<br>IMPORTO SCALATO<br>IMPORTO SCALATO S.FEDELE GIUGNO 1 TURNO<br>TARIFFA S.FEDELE GIUGNO 1 TURNO AL 31-12-2<br>TOTALE PRESENZE RILEVATE E SCALATE<br>IMPORTO SCALATO<br>STUAZIONE FINALE AL 31-12-2021<br>SALDO INIZIALE AL 01-09-2020 (0,00 - 0,00)<br>TOTALE RICARICHE DAL 01-09-2020 AL 31-12-2                                                                                                    | DI I DAL 01-09-2020 AL 31-12-2021<br>021<br>021 |      |

Come si vede in Figura 1, selezionando l'icona **"servizio centro estivo pagamenti**" si possono visualizzare i saldi nell'intervallo di tempo indicato negli appositi campi; inoltre è visualizzata:

- la tariffa applicata al servizio
- l'importo scalato
- il saldo finale

Il pulsante "ricarica online" permette quindi di effettuare il pagamento, come si vede nella Figura 2.

## Figura 2

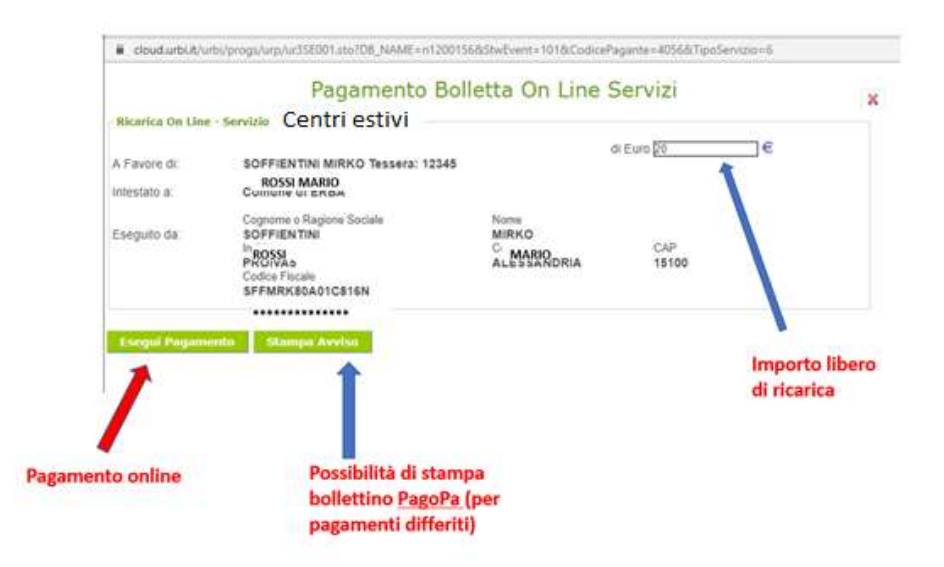

In riferimento alla Figura 2, si inserisce l'importo libero di ricarica nel campo Euro e si procede selezionando il tasto **"Esegui pagamento**" oppure "**Stampa avviso".** 

Con il tasto "Esegui pagamento" si effettua un pagamento immediato online.

Occorre entrare con lo Spid: si apre l'elenco dei Prestatori di Servizi di Pagamento (PSP) virtuali a disposizione e si seleziona la modalità (es. Carta di Credito, Home Banking); è necessario seguire la procedura indicata e concludere il pagamento. E' possibile, con questa modalità, selezionare il "Carrello" per pagare più servizi contemporaneamente con una sola commissione.

Con il tasto "**Stampa avviso**" si stampa o si salva il documento in pdf da utilizzare presso i PSP del territorio aderenti al circuito Pago PA.

**Prestatori di servizi di pagamento (PSP) abilitati:** Istituti bancari aderenti (Sportelli Bancomat, Home Banking se attivo il servizio Pago PA), esercenti che espongono il logo Pago PA: Circuito Sisal Pay, Lottomatica, Uffici Postali; APP per i pagamenti digitali (Paypal, Satispay).